"New Fellowship Management System, Version-1" 2020

# **Institute Registration Process**

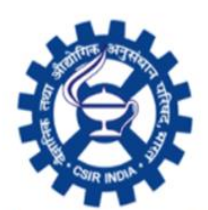

CSIR-Human Resource Development Group, Pusa New Delhi

(Council of Scientific and Industrial Research)

## Institute Registration Process

#### How to login to register your Institute?

- 1. Please user the credentials send by CSIR-HRDG to Head of your Institute
- 2. Head of the Institute should identify suitable staff with desired eligibility to function as Checker/Nodal Officer

Who is the CHECKER/ NODAL OFFICER?

*Checker*/Nodal Officer *is the role in the system that will approve every transaction raised either by maker or fellows* 

3. Checker/ Nodal Officer will go to the link : https://newfms.ncl.res.in and click on "Institute Registration button" (refer image below)

| ← → C ▲ Not secure   http://newfms.ncl.res.in/Home.aspx?ReturnUrl=%2f                                                                                                    | ☆ 💲 : |
|----------------------------------------------------------------------------------------------------|-------|
| 🛗 Apps 🧕 Open (Show) jQuer 🍃 Bootstrap DatePick 澹 ASP.net C# bootstr 🐵 Edit fiddle - JSFiddl 📔 - NEWFMS 🔇 New Tab 📙 Login - NEWFMS 💪 Google 🔇 https://cdnjs.cloudfl 🔇 HRDG ADMIN Dash                                                                                                    | 39    |
| K VILAY RAGHAWAN HARSH VARDHAN CAN BE CONTROL OF CONTROL OF CONTROL ON CONTROL OF CONTROL OF CONTROL ON CONTROL OF CONTROL OF CONTRO |       |
| User Manual                                                                                                    |       |
| 💼 Institute Registration 😤 Existing Fellows Register                                                                                                    |       |
| Monthly attendance Portal will be available till 20th of every month, please initiate online attendance entry using Institutes registered login ID                                                                                                    |       |
| Disclaimer<br>Checker and Maker of the Institutes are solely responsible and liable for providing authenticated data, interpretation of fellow's profiles &<br>information and attendance records.<br>Misinterpretation and re-appropriation of information, leading to financial loss to CSIR-HRDG, Maker and Checker will be held responsible.                                                                                                    |       |

4. A login page will open and the **checker/Nodal Officer** has to enter the credentials shared by the HRDG.

| Username *    | Enter Username                     |   |
|---------------|------------------------------------|---|
| Password *    | Enter Password                     |   |
| Captcha       | 6A8F0B                             | C |
| Enter Captcha | a *                                |   |
| Agree tha     | t the user is valid and authorised |   |

5. After successful login **checker** will be redirected to a "**change password**" form. Checker has to enter new password as per the password policy mentioned in the form in red to change password.

| Password must contain:<br>Minimum 8 and Maximum 10 characters atleast 1 UpperCase Alphabet,<br>1 LowerCase Alphabet, 1 Number and 1 Special Character |  |  |  |  |
|----------------------------------------------------------------------------------------------------|--|--|--|--|
| Enter New password*                                                                                                    |  |  |  |  |

- 6. After successfully changing the password, System will redirect to login page again. User is expected to login with new password.
- 7. After successful login with the new password the checker will be redirected to the institute registration form. Details displayed on the page are in non-editable mode. (Note: the details displayed could be incomplete/incorrect fully or partially) The user is expected to click on EDIT button to enable the Editing of Institute details.

Instructions are clearly written against each fields of the form (expected to be filled by the Checker of the Institute). Instructions have been specified in the form the manner in which the form is supposed to be filled. Click on "Edit" button to make the form editable to fill the institute details.

| _                                 |                                        | Logout                                                                             |
|-----------------------------------|----------------------------------------|------------------------------------------------------------------------------------|
| >>                                | Click Here! << To read the Instruction | s before proceeding                                                                |
|                                   | Click Edit to Modily >>                | Edit                                                                               |
| Institute Code                    | 09/1095                                |                                                                                    |
| Institute Full Name*              | SHANMUGA ARTS SCIENCE TECHN            | (Only Institute full name nere)                                                    |
| Short Name*                       | SASTRA                                 | (Only short name here)                                                             |
| Address Line 1*                   |                                        | (No pincode)                                                                       |
| Address Line 2                    | (OPTIONAL)                             | (No pincode)                                                                       |
| State*                            | TAMIL NADU 🗸                           |                                                                                    |
| District*                         | Select ¥                               |                                                                                    |
| City/Town*                        |                                        | (No pincode)                                                                       |
| Pincode*                          | 613401                                 |                                                                                    |
| Bank Name*                        |                                        | ]                                                                                  |
| Account Number*                   |                                        |                                                                                    |
| IFSC*                             |                                        | (Enter 11 digit alpha-numeric IESC code)                                           |
|                                   |                                        |                                                                                    |
| Institute Official Email ID*      |                                        |                                                                                    |
| Institutes Official Mobile/Phone* |                                        | (If Phone number then enter along with STD Code<br>or else 10 digit Mobile number) |
|                                   |                                        | (No Salutations only name                                                          |
| Checker Officer Name*             |                                        | eg. Satish Shah intead of Mr.Satish Shah)                                          |
| Checker Officer Email ID*         |                                        | ]                                                                                  |
| Checker Officer Mobile Number     | *                                      |                                                                                    |
| Checker Aadhaar Number            |                                        |                                                                                    |
| Designation*                      | Select V                               |                                                                                    |
| Department*                       |                                        |                                                                                    |

 After filling the form checker can submit the institute registration form by clicking "update" button, a pop-up message will be displayed saying "Institute has been Registered successfully".

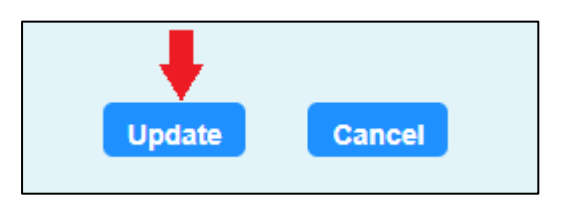

#### "INSTITUTE IS REGISTERED AND CHECKER DETAILES ARE ALSO REGISTERED" at this stage

## **Checker Login**

After completing Institute Registration **checker** can login to the redirected <u>https://www.newfms.ncl.res.in</u>. Use the following credentials

User name (checker email Id filled during Institute Registration) Password (changed password while registration of the Institute)

| Human Resource Development Group<br>Council of Scientific & Industrial Research<br>Sign In<br>UserName | Checker<br>Email id<br>Password<br>used for |
|----------------------------------------------------------------------------------------------------|---------------------------------------------|
| Password                                                                                               | Institute                                   |
| A36E Captcha                                                                                           | Registration                                |
| с<br>                                                                                                  |                                             |
| Sign In                                                                                                |                                             |
| Forgot Password?                                                                                       |                                             |
| Home                                                                                                   |                                             |

OTP will be auto generated.

Credentials will be verified

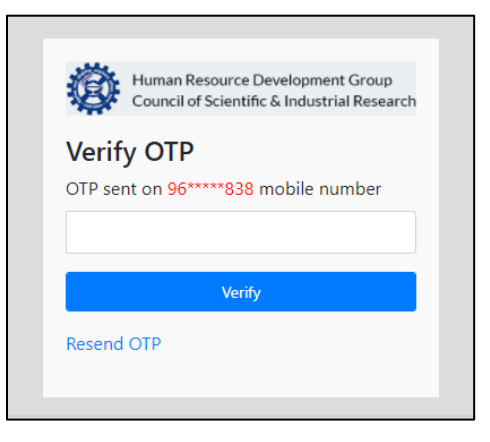

On successful verification **checker** will be redirected to **security question** page where **3 questions** has to be selected and answered

User is requested to keep on record the "Answers" for future verification during forgot password.

| 7 (IBWCI                                  |
|-------------------------------------------|
| ✓ Security Question 1                     |
| Answer*                                   |
| <ul> <li>✓ Security Question 2</li> </ul> |
| Answer*                                   |
| ✓ Security Question 3                     |
|                                           |

After security questions Checker will be redirecting to checkers dashboard where multiple process/approvals will be operated by the checker.

Checker has to register maker of the institute.

| Human Resource Development Group<br>Council of Scientific & Industrial Resear |    |                                       | HOME ABOUT US<br>GRIEVANCE PORTAL | INST PROFILE IMPORTAI<br>VIDEO-TUTORIAL | NT LINKS CHANGE PA | ASSWORD NEWS AND ANNOUNCEMENTS | FAQ REPORTS |
|-------------------------------------------------------------------------------|----|---------------------------------------|-----------------------------------|-----------------------------------------|--------------------|--------------------------------|-------------|
| Welcome : thomassubin314@gmail.comr                                           | ım | Institute Code : 09/001               | 3                                 | Role : Checker                          | Last Login : 05    | 5-Apr-2021 11:23:24            | LOGOUT      |
| (Institute Maker Registration)                                                |    |                                       | Click on Pendi                    | ing/Passed to see further d             | tails of it.       |                                |             |
| Fellow Master Maker Master Leave Account                                      |    | Monthly<br>Certification of<br>Fellow | Pend                              | 0<br>Ing                                | 11<br>Passed       | 0<br>Refer Back                |             |
|                                                                               |    | Contingency Bill's<br>of Fellow       | Pend                              | 0<br>Ing                                | 4<br>Passed        | Refer Back                     |             |
|                                                                               |    | Existing Fellow<br>Registration       | Pend                              | 0<br>Ing                                | 5<br>Passed        |                                |             |
|                                                                               |    |                                       |                                   |                                         |                    |                                |             |

For the maker registration refer above image. After click on Institute Maker Registration open below image. Before proceeding to read the Instruction

| BACK                                                         |                        |                          |                      |                    |                             |                 |
|--------------------------------------------------------------|------------------------|--------------------------|----------------------|--------------------|-----------------------------|-----------------|
|                                                              |                        |                          |                      |                    |                             |                 |
|                                                              |                        | INSTITUTE MAK            | ER REGISTRATION      |                    |                             |                 |
| >> Click Here! << To read the Instructions before proceeding |                        |                          |                      |                    |                             |                 |
| INSTITUTE DETAILS                                            |                        |                          |                      |                    |                             |                 |
| Institute Code                                               |                        | Name                     |                      | Short Name         |                             |                 |
| 09/0013                                                      |                        | BANARAS HINDU UNIVERSITY |                      | BHU                |                             |                 |
|                                                              |                        |                          | 6-1-                 | Preside            |                             | Pr 6-4          |
| Address                                                      |                        | Crty/Iown                | State                | District           |                             | Pin Code        |
| ddscds                                                       |                        | City/Town                | UTTAR PRADESH        | Varanasi           |                             | 221005          |
| Dank Hame                                                    |                        | 1756                     | Account Number       | institute citality |                             | insulue Phone   |
| BANK OF BANDA                                                |                        | BARBUBHUVAR              | 2//9020000003        | Institute EmailID  |                             | Institute Phone |
| Nadel Officer Name                                           |                        | NodelOfficer Entell      |                      | Department         |                             | Decision        |
| Nodal Umber Name                                             |                        | NodalOmber Email         | NodaiUmcer Mobile no | Department         |                             | Designation     |
| AUTHORISED MAKER DETAILS                                     |                        |                          |                      |                    |                             |                 |
| Salutation"                                                  | First name"            |                          | Middle name          |                    | Last name"                  |                 |
| Select V                                                     | FIRST NAME             |                          | MIDDLE NAME          |                    | LAST NAME                   |                 |
| Email ID-1*                                                  | Email ID-2             |                          | Mobile No"           |                    | Mobile No(Alternate)        |                 |
| Email ID-1                                                   | Email ID-2             |                          | Mobile No            |                    | Mobile No(Alternate)        |                 |
| Department"                                                  | Designation"           |                          | Id card number"      |                    | Department/Office Landline" |                 |
| DEPARTMENT                                                   | Select V               |                          | Id Card Number       |                    | LandineNo                   |                 |
| Aadhar Number(Optional)                                      |                        |                          |                      |                    |                             |                 |
| AADHAR NO                                                    |                        |                          |                      |                    |                             |                 |
| SECURITY DETAILS OF THE AUTHRORISED MAKER                    |                        |                          |                      |                    |                             |                 |
| Security Question 1*                                         | Answer*                |                          | Security Question 2* |                    | Answer*                     |                 |
| Select 🗸                                                     | SECURITY QUESTION 1    |                          | Select               | ~                  | SECURITY QUESTION 2         |                 |
| Security Question 3"                                         | Answer*                |                          |                      |                    |                             |                 |
| Select 🗸                                                     | SECURITY QUESTION 3    |                          |                      |                    |                             |                 |
| DOCUMENTS                                                    |                        |                          |                      |                    |                             |                 |
| Photograph Choose File No file chosen                        | Id Card Choose File No | file chosen              |                      |                    |                             |                 |
|                                                              |                        | C.A.m.b                  | Concel               |                    |                             |                 |
|                                                              |                        | Suomit                   | Carker               |                    |                             |                 |
|                                                              |                        |                          |                      |                    |                             |                 |

Click

>> Click Here! << To read the Instructions before proceeding to read the page instructions how to fill the Maker registration form. Fill the form and click submit button to register maker and a message will be displayed after successful registration and credential will be sent on maker email id given during Maker registration.

Maker registered successfully !!!! Registration no. is 'IUREGN/2020/09/1095'.

Note: Email ID-1 and mobile number should be correctly entered and checked before submitting the form (login credential of maker will be sent on registered email) and a confirmation message will be sent on mobile number of maker.

After maker registration credentials send on maker email id1 and OTP will be auto generated.

| Human Resource Development Group<br>Council of Scientific & Industrial Research |                |
|---------------------------------------------------------------------------------|----------------|
| Sign In<br>UserName                                                             | Maker Email Id |
| Password 15BE5 Captcha                                                          | Maker Password |
| C Sign In                                                                       |                |
| Forgot Password?<br>Home                                                        |                |

#### FUNCTIONS TO PERFORM BY CHECKER ON THE DASH BOARD

- 1. Register the Maker of the Institute mandatory to be done now
- 2. Verify the fellow master list (view only) the details of the fellow master are as is basis shown here, which will automatically get corrected, once after the existing fellows will start the registration
- 3. Maker Master checker can de-activate and create new maker of the Institute

Also modify the information of the existing maker

4. Leave account – checker can view only, the leave account of all the research fellows

| Human Resource Development Group<br>Council of Scientific & Industrial Resear | rch                                   | HOME ABOUT US INST<br>REPORTS GRIEVANCE POR | PROFILE IMPORTANT LINKS CHANG   | E PASSWORD NEWS AND ANNOUNCEMENTS FAQ |
|-------------------------------------------------------------------------------|---------------------------------------|---------------------------------------------|---------------------------------|---------------------------------------|
| Welcome : iie@gmail.com                                                       | Institute Code : 08/0003              | Role : Checker                              | Last Login : 06-Apr-2021 12:13: | 51 LOGOUT                             |
| Institute Maker Registration                                                  |                                       | Click on Pending/Passe                      | d to see further details of it. |                                       |
| Fellow Master Maker Master Leeve Account                                      | Monthly<br>Certification of<br>Fellow | Pending                                     | 43<br>Passed                    | 0<br>Refer Back                       |
|                                                                               | Contingency Bill's<br>of Fellow       | Bending 3                                   | 15<br>Passed                    | Refer Back                            |
|                                                                               | Existing Fellow<br>Registration       | Pending                                     | 0<br>Passed                     |                                       |